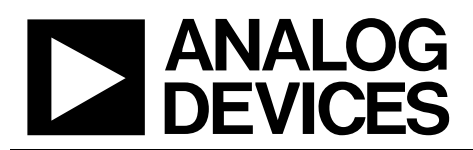

# Evaluation Board for the AD7294 12-Bit, Multichannel, ADC, DACs, Temperature Sensors, and Current Sensors

# EVAL-AD7294

#### **FEATURES**

Full featured evaluation board for AD7294 Graphical user interface software with USB control Can be powered entirely from the USB port or using an external power source

Various link options

#### **APPLICATIONS**

Cellular base stations (GSM, EDGE, UMTS, CDMA) Point-to-multipoint and other RF transmission systems 12 V, 24 V, 48 V automotive applications Industrial control

#### **GENERAL DESCRIPTION**

This data sheet describes the evaluation board for the AD7294, which is a 12-bit monitoring and control device with multichannel ADC, DACs, temperature sensors, and current sensors. The AD7294 is a highly integrated solution that offers all the functionality necessary for precise control of the power amplifier in cellular base station applications.

The AD7294 includes low voltage (±200 mV) analog input sense amplifiers for current monitoring across shunt resistors,

temperature sense inputs, and four uncommitted analog input channels multiplexed into a successive approximation (SAR) analog-to-digital converter (ADC) with a 3  $\mu$ s conversion time. A high accuracy internal reference is provided to drive both the digital-to-analog converter (DAC) and the ADC. Four 12-bit DACs provide the outputs for voltage control. The AD7294 also includes limit registers for alarm functions.

The part is designed on the Analog Devices, Inc., high voltage diffused metal-oxide semiconductor (DMOS) process for high voltage compliance—59.4 V on the current sense inputs, and up to a 15 V for the DAC output voltage. Full details about the AD7294 are available in the AD7294 data sheet, which is available from Analog Devices and should be consulted in conjunction with this data sheet when using this evaluation board.

Configuration of the various link options is explained in the Evaluation Board Hardware section. Interfacing to the AD7294 is through a USB microcontroller, which generates the I<sup>2</sup>C signals. External sockets are provided for several input and output signals. The EVAL-AD7294 is supplied with software to enable communication between the user and the device. Other on-board components include an EEPROM, a Cypress USB microcontroller, and a voltage regulator.

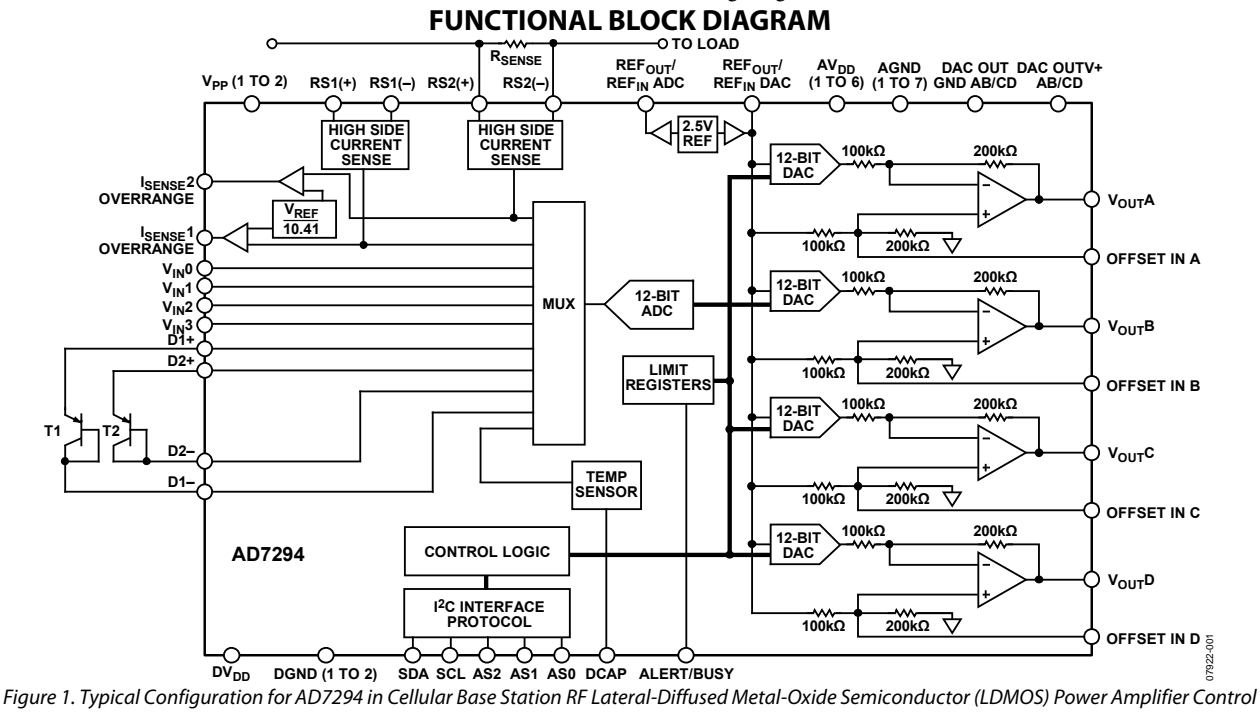

#### Rev. 0

Evaluation boards are only intended for device evaluation and not for production purposes. Evaluation boards are supplied "as is" and without warranties of any kind, express, implied, or statutory including, but not limited to, any implied warranty of merchantability or fitness for a particular purpose. No license is granted by implication or otherwise under any patents or other intellectual property by application or use of evaluation boards. Information furnished by Analog Devices for its use, nor for any infringements of patents or other rights of third parties that may result from its use. Analog Devices reserves the right to change devices or specifications at any time without notice. Trademarks and registered trademarks are the property of their respective owners. Evaluation boards are not authorized to be used in life support devices or systems.

 One Technology Way, P.O. Box 9106, Norwood, MA 02062-9106, U.S.A.

 Tel: 781.329.4700
 www.analog.com

 Fax: 781.461.3113
 ©2009 Analog Devices, Inc. All rights reserved.

### **TABLE OF CONTENTS**

| Features 1                                                |
|-----------------------------------------------------------|
| Applications                                              |
| General Description                                       |
| Functional Block Diagram1                                 |
| Revision History                                          |
| Evaluation Board Hardware                                 |
| Power Supplies                                            |
| Links                                                     |
| Sockets                                                   |
| Connectors                                                |
| Getting Started                                           |
| Summary of the Setup Sequence7                            |
| Installing the Software7                                  |
| Connecting the USB Cable                                  |
| Verifying the Links and Powering Up the Evaluation Board9 |
| Evaluating the Board9                                     |
| Using the Software                                        |

| Main Window                                            | 10 |
|--------------------------------------------------------|----|
| Configuration Window                                   | 10 |
| Register Map Window                                    | 11 |
| Device Address Information Window                      | 11 |
| Read Channel Window                                    | 12 |
| Alert Manager Window                                   | 14 |
| External Temperature Sensor Offset Calibration Window. | 15 |
| Load DAC Window                                        | 16 |
| Frequently Asked Questions                             | 17 |
| Layout and Configuration Guidelines                    | 19 |
| Power Supply Decoupling and Grounding                  | 19 |
| Evaluation Board Schematic and Artwork                 | 20 |
| Ordering Information                                   | 24 |
| Bill of Materials                                      | 24 |
| Ordering Guide                                         | 24 |
| ESD Caution                                            | 24 |
|                                                        |    |

### **REVISION HISTORY**

4/09—Revision 0: Initial Version

### **EVALUATION BOARD HARDWARE**

#### **POWER SUPPLIES**

There are two options available for powering the AD7294 evaluation board:

- Using the USB port of a computer
- Using an external power supply

The default option for powering the board is to use the USB port. This option is selected when K12, K13, and K14 are in Position A; however, in addition, K10 must be connected to  $DV_{DD}$  and  $AV_{DD}x$ , and K11 must be connected to  $AV_{DD}x$  and DAC OUTV+ xx. The 5 V from the USB port is regulated to 3.3 V, which provides power for the USB controller and related USB circuitry. The USB port also provides the ground connections for the board.

Alternatively, the other option for powering the board is to use terminal blocks to enable the use of an external power supply. This option is selected when K12, K13, and K14 are in Position B; K10 and K11 can be, but do not have to be, inserted as previously described.

Extensive ground planes are used on this board to minimize the effect of high frequency noise interference. There are two ground planes: the AGND plane and the DGND plane. These planes are connected at one location close to the AD7294; therefore, it is not recommended to connect the AGND and DGND planes elsewhere in the system. The AVDD and DVDD planes are decoupled to the relevant ground plane using 10  $\mu$ F and 0.1  $\mu$ F ceramic capacitors connected to the AD7294.

The AD7294 device requires three power supply inputs: the AV<sub>DD</sub>, DV<sub>DD</sub>, and V<sub>DRIVE</sub>. The analog and digital supplies are independent of each other. The AV<sub>DD</sub> and DV<sub>DD</sub> supplies should be to tied to the same supply and can be powered from 4.5 V to 5.5 V. The V<sub>DRIVE</sub> supply can be power from 2.7 V to 5.5 V and can be different from the supply on AV<sub>DD</sub> and DV<sub>DD</sub>. The evaluation board also contains an independent analog power supply for the operational amplifiers.

### LINKS

The link options on the evaluation board should be set for the required functionality prior to using the board. There are 20 link options, the functions of which are outlined in Table 1. By default, power to the board is supplied through the USB port.

| K1  | This link option selects the source of the $V_{\rm e}$ () analog input to the AD7204                                         |
|-----|----------------------------------------------------------------------------------------------------|
| ΙX1 | K1 incorted: the $V_{\rm e}O$ analog input is tied directly to ACNDy.                                                        |
|     | K1 removed: the $V_{\rm W}0$ analog input must be supplied by an external source via the $V_{\rm W}0$ SMB socket             |
| кo  | This link option selects the source of the $V_{\rm m}1$ analog input to the AD7204                                           |
| ΝZ  | K2 inserted: the $V_{\rm eff}$ analog input is tied directly to ACNDy.                                                       |
|     | K2 removed: the $V_{\rm W}$ 1 analog input must be supplied by an external source via the $V_{\rm W}$ 1 SMB socket           |
| K3  | This link option selects the source of the $V_{\rm m}$ 2 analog input to the AD7204                                          |
|     | K3 inserted: the $V_{\rm N2}$ analog input is tied directly to AGNDy                                                         |
|     | K3 removed: the $V_{\rm W2}$ analog input must be supplied by an external source via the $V_{\rm W2}$ SMB socket             |
| K4  | This link ontion selects the source of the $V_{\rm MS}$ analog input to the AD7294                                           |
|     | K4 inserted: the $V_{\rm INS}$ analog input is tied directly to AGNDx.                                                       |
|     | K4 removed: the V <sub>N</sub> S analog input must be supplied by an external source via the V <sub>N</sub> S SMB socket     |
| K5  | This link option selects the source of the $D1-$ current sensor input signal to the AD7294.                                  |
|     | K5 in Position A: the D1– current sensor input signal is supplied by an external source via the D1– SMB socket.              |
|     | K5 in Position B: the D1– current sensor input signal is tied directly to the D1+ signal and is therefore supplied by the    |
|     | D1+ SMB socket.                                                                                                    |
| K6  | This link option selects the source of the D2– current sensor input signal to the AD7294.                                    |
|     | K6 in Position A: the D2– current sensor input signal is supplied by an external source via the D2– SMB socket.              |
|     | K6 in Position B: the D2– current sensor input signal is tied directly to the D2+ signal and is therefore supplied by the    |
|     | D2+ SMB socket.                                                                                                    |
| K7  | This link option selects the source of the AS0 logic signal for addressing the device.                                       |
|     | K7 inserted: the AS0 input is connected to DGND, a logic low signal.                                                         |
|     | K7 removed: the AS0 input is connected directly to $V_{DRIVE}$ , a logic high signal.                                        |
| K8  | This link option selects the source of the AS1 logic signal for addressing the device.                                       |
|     | K8 inserted: the AS1 input is connected to DGND, a logic low signal.                                                         |
|     | K8 removed: the AS1 input is connected directly to V <sub>DRIVE</sub> , a logic high signal.                                 |
| K9  | This link option selects the source of the AS2 logic signal for addressing the device.                                       |
|     | K9 inserted: the AS2 input is connected to DGND, a logic low signal.                                                         |
|     | K9 removed: the AS2 input is connected directly to V <sub>DRIVE</sub> , a logic high signal.                                 |
| K10 | This link option connects the DV <sub>DD</sub> supply to the AV <sub>DD</sub> x supplies.                                    |
|     | K10 inserted: the DV <sub>DD</sub> supply is connected to the AV <sub>DD</sub> x supplies.                                   |
|     | K10 removed: the $DV_{DD}$ supply is not connected to the $AV_{DD}x$ supplies.                                               |
| K11 | This link option connects the DAC OUTV+ AB and DAC OUTV+ CD supplies to the AV <sub>DD</sub> x supplies.                     |
|     | K11 inserted: the DAC OUTV+ AB and DAC OUTV+ CD supplies are connected to the AV <sub>DD</sub> x supplies.                   |
|     | K11 removed: the DAC OUTV+ AB and DAC OUTV+ CD supplies are not connected to the AVDDX supplies.                             |
| K12 | This link option selects the source of the $DV_{DD}$ power supply.                                                           |
|     | K12 in Position A: the DV <sub>DD</sub> digital supply for the AD7294 is supplied by a 5 V supply from the USB port.         |
|     | K12 in Position B: the DV <sub>DD</sub> digital supply for the AD7294 must be supplied by an external source via the J3-1    |
|     | connector.                                                                                                    |
| K13 | This link option selects the source of the AV <sub>DD</sub> x power supplies.                                                |
|     | K13 in Position A: the AV <sub>DD</sub> x analog supplies for the AD7294 are supplied by a 5 V supply from the USB port.     |
|     | K13 in Position B: the AV <sub>DD</sub> x analog supplies for the AD7294 must be supplied by an external source via the J3-5 |
|     | connector.                                                                                                    |
| K14 | This link option selects the source of the DAC OUTV+ xx power supplies.                                                      |
|     | K14 in Position A: the DAC OUTV+ AB and DAC OUTV+ CD supplies for the AD7294 are supplied by a 5 V supply from               |
|     | the USB port.                                                                                                    |
|     | K14 in Position B: the DAC OUTV+ AB and DAC OUTV+ CD supplies for the AD7294 must be supplied by an external                 |
|     | source via the J3-3 connector.                                                                                               |

| Link No. | Function                                                                                                    |
|----------|----------------------------------------------------------------------------------------------------|
| K15      | This link option selects whether the Vout A signal is filtered prior to being supplied to the Vout A SMB.                                                                                                    |
|          | K15 in Position A: the V <sub>OUT</sub> A signal is filtered by a 100 k $\Omega$ resistor and a capacitor. This link option should be used in conjunction with K16 in Position A to provide the output signal to the V <sub>OUT</sub> A SMB.                     |
|          | K15 in Position B: the V <sub>OUT</sub> A signal from the AD7294 is connected directly to K16. This link option should be used in conjunction with K16 in Position B to provide the output signal to the V <sub>OUT</sub> A SMB.                                 |
| K16      | This link option connects the Vout A signal to the Vout A SMB. This link should be used in conjunction with K15.                                                                                                    |
|          | K16 in Position A: the V <sub>OUT</sub> A signal is filtered by a 100 k $\Omega$ resistor and a capacitor. This link option should be used in conjunction with K15 in Position A to provide the output signal to the V <sub>OUT</sub> A SMB.                     |
|          | K16 in Position B: the V <sub>OUT</sub> A signal is connected directly from the AD7294 to the V <sub>OUT</sub> A SMB. This link option should be used in conjunction with K15 in Position B to provide the output signal directly to the V <sub>OUT</sub> A SMB. |
| K17      | This link option selects whether the Vout B signal is filtered prior to being supplied to the Vout B SMB.                                                                                                    |
|          | K17 in Position A: the V <sub>OUT</sub> B signal is filtered by a 100 k $\Omega$ resistor and a capacitor. This link option should be used in conjunction with K18 in Position A to provide the output signal to the V <sub>OUT</sub> B SMB.                     |
|          | K17 in Position B: the Vout B signal is connected directly to K18. This link option should be used in conjunction with K18 in Position B to provide the output signal to the Vout B SMB.                                                                         |
| K18      | This link option connects the V <sub>OUT</sub> B signal to the V <sub>OUT</sub> B SMB. This link should be used in conjunction with K17.                                                                                                    |
|          | K18 in Position A: the V <sub>OUT</sub> B signal is filtered by a 100 k $\Omega$ resistor and a capacitor. This link option should be used in conjunction with K17 in Position A to provide the output signal to the V <sub>OUT</sub> B SMB.                     |
|          | K18 in Position B: the Vout B signal is connected directly from the AD7294 to the Vout B SMB. This link option should be used in conjunction with K17 in Position B to provide the output signal directly to the Vout B SMB.                                     |
| K19      | This link option selects the source of the DAC HIGH-Z pin.                                                                                                    |
|          | K19 in Position A: the DAC HIGH-Z pin is connected directly to the VDRIVE supply.                                                                                                    |
|          | K19 in Position B: the DAC HIGH-Z pin is connected directly to the AGNDx supplies.                                                                                                    |
| K22      | This link option selects the source of the VDRIVE supply.                                                                                                    |
|          | K22 in Position A: the V <sub>DRIVE</sub> supply of the AD7294 is tied directly to the DV <sub>DD</sub> supply.                                                                                                    |
|          | K22 in Position B: the V <sub>DRIVE</sub> supply of the AD7294 is tied directly to the 3.3 V supply.                                                                                                    |

#### Table 2. Link Positions When EVAL-AD7294 Is Packaged

| Link No. | Position | Description                                                                                               |
|----------|----------|----------------------------------------------------------------------------------------------------|
| K1       | Removed  | The analog input signal of the AD7294 is connected directly to the $V_{IN}$ 0 SMB.                        |
| K2       | Removed  | The analog input signal of the AD7294 is connected directly to the V <sub>IN</sub> 1 SMB.                 |
| K3       | Removed  | The analog input signal of the AD7294 is connected directly to the V <sub>IN</sub> 2 SMB.                 |
| K4       | Removed  | The analog input signal of the AD7294 is connected directly to the V <sub>IN</sub> 3 SMB.                 |
| K5       | А        | The D1– current sensor input signal is supplied by an external source via the D1– SMB socket.             |
| K6       | А        | The D2– current sensor input signal is supplied by an external source via the D2– SMB socket.             |
| K7       | Inserted | The AS0 input is connected to DGND, a logic low signal.                                                   |
| K8       | Inserted | The AS1 input is connected to DGND, a logic low signal.                                                   |
| K9       | Inserted | The AS2 input is connected to DGND, a logic low signal.                                                   |
| K10      | Removed  | The DV <sub>DD</sub> supply is not connected to the AV <sub>DD</sub> x supplies.                          |
| K11      | Removed  | The DAC OUTV+ AB and DAC OUTV+ CD supplies are not connected to the AVDDX supplies.                       |
| K12      | А        | The DV <sub>DD</sub> digital supply for the AD7294 is supplied by a 5 V supply from the USB port.         |
| K13      | А        | The AV <sub>DD</sub> x analog supplies for the AD7294 are supplied by a 5 V supply from the USB port.     |
| K14      | A        | The DAC OUTV+ AB and DAC OUTV+ CD supplies for the AD7294 are supplied by a 5 V supply from the USB port. |
| K15      | В        | The $V_{OUT}$ A signal is connected directly to K16.                                                      |
| K16      | В        | The $V_{OUT}$ A signal is connected directly from the AD7294 to the $V_{OUT}$ A SMB.                      |
| K17      | В        | The $V_{OUT}$ B signal is connected directly to K18.                                                      |
| K18      | В        | The $V_{OUT}$ B signal is connected directly from the AD7294 to the $V_{OUT}$ B SMB.                      |
| K19      | В        | The DAC HIGH-Z pin is connected directly to AGNDx supplies.                                               |
| K22      | А        | The $V_{DRIVE}$ supply of the AD7294 is tied directly to the DV <sub>DD</sub> supply.                     |

#### SOCKETS

There are 22 SMB input/output sockets relevant to the operation of the AD7294 on this evaluation board. All of these sockets are used for applying an externally generated signal to the evaluation board or for accessing an output signal from the AD7294. When operating the board with the USB power source, the only external sockets necessary are those used to supply the input signals to the analog inputs of the ADC (that is,  $V_{IN}$ 0,  $V_{IN}$ 1,  $V_{IN}$ 2, and  $V_{IN}$ 3), the current sensor input signals (that is, RS1(+) and RS2(+)), and the temperature sensor input signals (that is, D1+, D1–, D2+, and D2–).

The DAC outputs can be accessed via the V<sub>OUT</sub> A, V<sub>OUT</sub> B, V<sub>OUT</sub> C, and V<sub>OUT</sub> D SMBs, and the current senor overrange outputs can be accessed via the  $I_{SENSE}1$  and  $I_{SENSE}2$  SMBs. The functions of all the SMB sockets on the AD7294 evaluation board are outlined in Table 3.

#### **Table 3. Socket Functions**

| Socket                                                           | Function                                                                                                    |
|------------------------------------------------------------------|----------------------------------------------------------------------------------------------------|
| RS1(+), RS2(+)                                                   | Subminiature bayonet nut connector (BNC) sockets for the input signals that are applied directly to the RS2(+)                                              |
| $V_{\text{IN}}0, V_{\text{IN}}1, V_{\text{IN}}2, V_{\text{IN}}3$ | Subminiature BNC sockets for the analog input signals that are applied directly to the $V_{1N}0$ , $V_{1N}1$ , $V_{1N}2$ , and $V_{1N}3$ pins, respectively |
| D1+, D2+                                                         | Subminiature BNC sockets for the input<br>signals that are applied directly to the D1+,<br>and D2+ pins, respectively                                       |
| D1–, D2–                                                         | Subminiature BNC sockets for the input<br>signals that are applied directly to the D1–,<br>and D2– pins, respectively                                       |
| Isense1, Isense2                                                 | Subminiature BNC sockets for the Isensex output signals that are generated by the AD7294                                                                    |
| Vout A, Vout B,<br>Vout C, Vout D                                | Subminiature BNC sockets for the Vout x output signals that are generated by the AD7294                                                                     |
| OFFSET IN A,<br>OFFSET IN B,<br>OFFSET IN C,<br>OFFSET IN D      | Subminiature BNC sockets for the OFFSET IN x input signals that are applied to the AD7294                                                                   |
| REFIN DAC                                                        | Subminiature BNC sockets that enable an                                                                                                    |
|                                                                  | external reference source to be supplied to the DACs on the AD7294                                                                                          |
| REF <sub>IN</sub> ADC                                            | Subminiature BNC sockets that enable an external reference source to be supplied to the ADC on the AD7294                                                   |

#### CONNECTORS

There are two connectors (J2 and J3) on the EVAL-AD7294, as outlined in Table 4.

| Table 4. | Connector | Functions |
|----------|-----------|-----------|
|----------|-----------|-----------|

| Connector | Function                                    |
|-----------|---------------------------------------------|
| J2-1      | External RS2(+) power connector             |
| J2-2      | External RS1(+) power connector             |
| J3-1      | External DV <sub>DD</sub> power connector   |
| J3-2      | DGND power connector                        |
| J3-3      | External DAC OUTV+ AB and DAC OUTV+ CD      |
|           | power connector                             |
| J3-4      | AGNDx power connector                       |
| J3-5      | External AV <sub>DD</sub> x power connector |
| J3-6      | AGNDx power connector                       |

### **GETTING STARTED** SUMMARY OF THE SETUP SEQUENCE

This installation was carried out using the Windows XP<sup>®</sup> operating system. The installation consists of the following steps, which are described in detail in the sections that follow.

- 1. Install the AD7294 graphical user interface software, which accompanies the evaluation board. Do not connect the USB cable from the AD7294 evaluation board to the computer USB hub at this stage. See the Installing the Software section for more information.
- 2. Connect the USB port from the computer to the evaluation board, and run the USB installation wizard. See the Connecting the USB Cable section for more information.
- 3. Ensure that the appropriate links are made throughout the evaluation board, and then power up the evaluation board. See the Verifying the Links and Powering Up the Evaluation Board section for more information.
- 4. Use the evaluation board software to operate the various functions on the part.

#### INSTALLING THE SOFTWARE

- 1. Place the evaluation board software installation CD into the CD drive of your computer and open **My Computer**.
- 2. Double-click the **Disc Drive** icon.
- In the AD7294 Installation folder, double-click Setup.exe (see Figure 2) and install the software on the hard drive of your computer by using the installation wizard (see Figure 3). It is recommended to install the software in the default destination folder path, C:\Program Files\Analog Devices Inc\AD7294.

| WinZip File            | 07/11/2005 09:17                                                                                                    |
|------------------------|----------------------------------------------------------------------------------------------------|
| WinZip File            | 07/11/2005 09:17                                                                                                    |
| Setup Information      | 03/10/2002 10:42                                                                                                    |
| INX File               | 07/11/2005 09:16                                                                                                    |
| Install Application    | 05/09/2001 04:23                                                                                                    |
| Icon                   | 06/08/2002 14:36                                                                                                    |
| HDR File               | 07/11/2005 09:17                                                                                                    |
| EX_File                | 25/07/2002 07:07                                                                                                    |
| Configuration Settings | 07/11/2005 09:17                                                                                                    |
| BIN File               | 07/11/2005 09:17                                                                                                    |
|                        | WinZip File<br>WinZip File<br>Setup Information<br>INX File<br>Install Application<br>Icon<br>HDR File<br>EX_ File<br>Configuration Settings<br>BIN File |

Figure 2. Select Setup.exe

| AD7294 Setup                                                                                                    |
|----------------------------------------------------------------------------------------------------|
| Choose Destination Location<br>Select folder where Setup will install files.                                        |
| Setup will install AD 7294 in the following folder.                                                                 |
| To install to this folder, click Next. To install to a different folder, click Browse and select<br>another folder. |
| Destination Folder                                                                                                  |
| C:\Program Files\Analog Devices Inc\AD7294 Browse                                                                   |
|                                                                                                    |
| < <u>B</u> ack <u>N</u> ext> Cancel                                                                                 |

Figure 3. AD7294 Setup, Choose Destination Location Window

4. Choose **Analog Devices** from the **Select Program Folder** window (see Figure 4). If the Analog Devices folder does not yet exist, create a folder called Analog Devices and add the program icon to this new folder (see Figure 5).

| Select Program Folder<br>Please select a program folder.                                                                                                    |  |
|----------------------------------------------------------------------------------------------------|--|
| Setup will add program icons to the Program Folder listed below. You may type a new folder<br>name, or select one from the existing folders list. Click Next to continue.<br>Program Folders: |  |
| Analog Devices Existing Folders:                                                                                                    |  |
| Accessories Administrative Tools Adobe                                                                                                    |  |
| Analog Devices<br>Analog Devices BV<br>Dell QuickSet<br>DivX<br>Fiberlink<br>Gamee                                                                                                    |  |
| InstallShield Cancel                                                                                                    |  |

Figure 4. AD7294 Setup, Select Program Folder Window

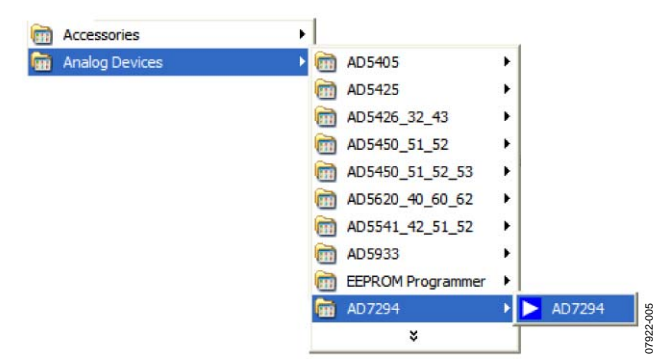

Figure 5. Add the Program Icon

5. After installing the software, remove the CD from the disc drive.

- 6. The message shown in Figure 6 will appear because the firmware code, which is downloaded to the evaluation board EEPROM memory each time the interface software program is opened, has not yet been downloaded. The firmware code cannot be downloaded yet because there is no USB connection between the computer and the AD7294 evaluation board at this stage; therefore, this error message is to be expected.
- 7. Click **Cancel** and proceed to the procedures in the Connecting the USB Cable section.

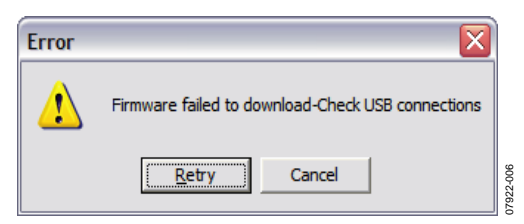

Figure 6. Expected Error Message

#### **CONNECTING THE USB CABLE**

- 1. Plug the USB cable into the computer USB hub and into the AD7294 evaluation board.
- 2. A message tells you that a USB device has been detected and that new hardware has been found (see Figure 7).

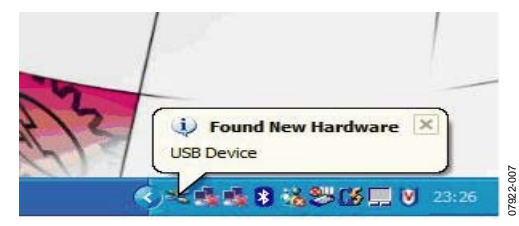

Figure 7. Found New Hardware Message

- 3. The **Found New Hardware Wizard** window appears (see Figure 8). This wizard installs software for the AD7294 evaluation kit.
- 4. Select **Install the software automatically (Recommended)** (see Figure 8), and then click **Next** to continue.

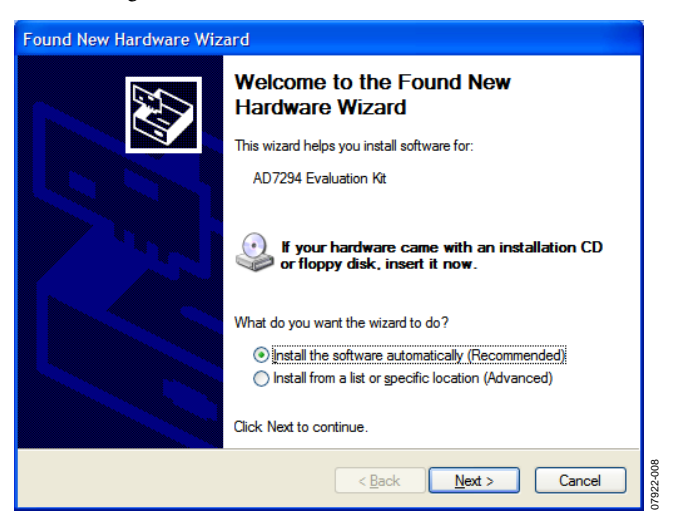

Figure 8. Found New Hardware Wizard

- 5. A warning message appears (see Figure 9), indicating that the new hardware you are installing (AD7294 evaluation kit) has not passed the Windows logo testing to verify compatibility with Windows XP. This error appears because this is an evaluation setup installation and is not meant to be used in a production environment.
- 6. Click Continue Anyway, and then click Finish.

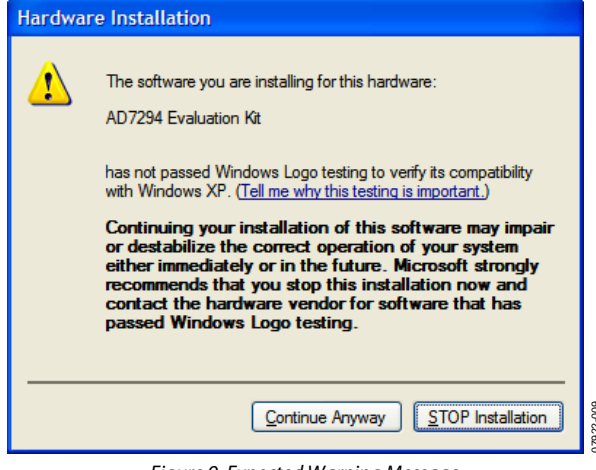

Figure 9. Expected Warning Message

7. The **Found New Hardware** message appears, alerting you that your new hardware is installed and ready to use (see Figure 10).

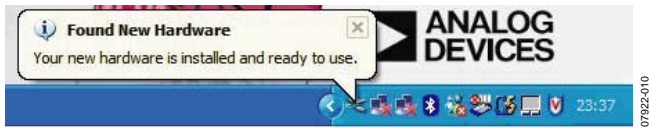

Figure 10. New Hardware Is Ready to Use Message

To learn more about verifying and troubleshooting this installlation, refer to the Frequently Asked Questions section.

# VERIFYING THE LINKS AND POWERING UP THE EVALUATION BOARD

Care should be taken before applying power and signals to the evaluation board. It is necessary to ensure that all links are positioned correctly for the chosen operating mode. Table 2 shows the position in which all the links are set when the evaluation board is packaged. There are two different modes in which to operate the evaluation board. The user can either operate the board with an external supply or use the supply provided by the USB port. When the board is shipped, it is assumed that the user will be operating with the power provided by the USB port.

When using the power supply from the USB port,

- 1. Ensure that all links are positioned correctly for the chosen operating mode. It is important to note that the USB connector cannot act as a supply source to the AD7294 if the K10, K11, K12, K13, and K14 links are not inserted.
- 2. Connect the USB cable to your PC and to the evaluation board. Power is supplied automatically to the AD7294 after the links are correctly positioned as outlined.

When using an external power supply,

- 1. Ensure that all links are positioned correctly for the chosen operating mode.
- 2. Ensure that all relevant external power connections are made before using the software for the device. You can supply these signals from an external supply via the power supply connectors (J3) on the board or use the on-board ADP3303 precision voltage reference.
- 3. Plug in the USB cable. If you do not wish to use the software provided and all external supplies are used, this cable is not required.
- 4. Turn on the external power supply.

After powering up the evaluation board, you can start using the software to evaluate the board. Note that the board must be repowered when the software window is closed; that is, the USB must be disconnected and reinserted.

#### **EVALUATING THE BOARD**

The evaluation board software allows the user to load values to the four DACs in the AD7294, read values from the 9-channel multiplexed ADC and then depict these values in a plot, monitor a signal between two limited values, and change the configuration of the device. See the Using the Software section for more detailed information about these functions.

# USING THE SOFTWARE MAIN WINDOW

After following the procedures in the Getting Started section, the main window, shown in Figure 11, appears upon starting the evaluation software program. Use the drop-down menus in this window to navigate through the various operational functions of the AD7294 evaluation board.

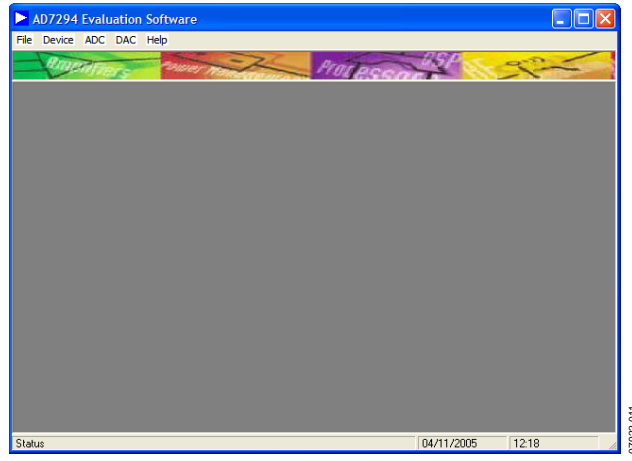

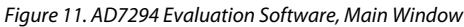

#### Device Menu

The **Device** menu (see Figure 12) offers three options: **Configuration**, **Register Map**, and **Device Address**. Select **Configuration** to change the configuration address, which can be used to select various modes and configurations of the device. Each of these options is examined in more detail in the Configuration Window section. Selecting **Register Map** provides a user-friendly tool to easily check the value of each bit in every readable register address, and selecting **Device Address** allows you to choose the I<sup>2</sup>C slave address upon power-up.

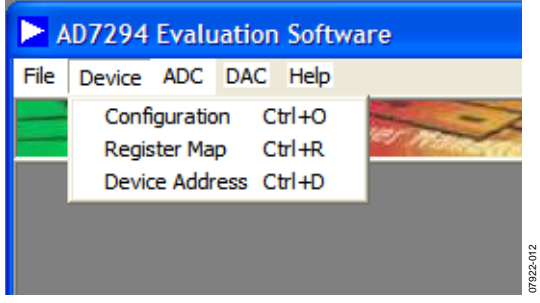

Figure 12. Device Menu of the Main Window

#### ADC Menu

As shown in Figure 13, the **ADC** menu can be used to access three functions: **Read Channel**, **Alert Manager**, and **External Sensor Calibration**. Selecting **Read Channel** shows most of the functionality options of the ADC. As suggested by the names of the other two menu options, the **Alert Manager** window analyzes the alert register to check for out-of-limit alerts, whereas selecting **External Sense Calibration** enables calibrating the external temperature sensors.

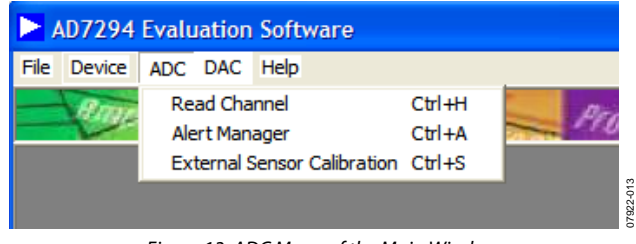

Figure 13. ADC Menu of the Main Window

#### DAC Menu

The **DAC** menu allows you to load values to any of the four DAC channels.

#### **CONFIGURATION WINDOW**

The configuration of the various modes and functionalities of the device is carried out in the **Configuration** window. Two tabs are available in this window. The first tab, **Power Down**, offers various power-down mode options. Click the appropriate check box to select the desired option (see Figure 14), and then the equivalent bit is automatically set in the configuration register in the device (this can be checked using the register map).

| Configuration                  | × |
|--------------------------------|---|
| Power Down Settings            |   |
| Power Down Temp Sensor         |   |
| Power Down Isense2             |   |
| Power Down Isense1             |   |
| DAC Outputs - High Impedance   |   |
| OK Default Values Cancel Apply | j |

Figure 14. Power-Down Modes Available in the Configuration Window

The second tab, **Settings**, allows the selection of various operating modes available for the AD7294 (see Figure 15).

| Configuratio                    | n 🗙                         |  |  |  |
|---------------------------------|-----------------------------|--|--|--|
| Power Do                        | wn Settings                 |  |  |  |
| Enable noise/delayed sampling   |                             |  |  |  |
| Enable noise-delayed bit trials |                             |  |  |  |
| Enable 12C filters              |                             |  |  |  |
| ✓ Enable alerts                 |                             |  |  |  |
| Clear Alert                     |                             |  |  |  |
| Set polarity of alert pin       |                             |  |  |  |
|                                 |                             |  |  |  |
| OK                              | Default Values Cancel Apply |  |  |  |

Figure 15. Modes Available in the Settings Tab of the Configuration Window

#### **REGISTER MAP WINDOW**

The **Register Map** window is a useful tool that allows reading any register that can be accessed by the address pointer register. For more information, see the AD7294 data sheet. Each data register, whether 8 bits or 16 bits, is accessed by the software, and then the contents are displayed in this window. The window provides details about the function or mode represented by each bit, as shown in Figure 16. The **Register Details** box of this window allows the user to see the decimal value of a register and its position in the address pointer register.

#### **DEVICE ADDRESS INFORMATION WINDOW**

The serial bus address byte is the first byte that the user writes to the device. The five LSBs of this byte are user programmable on the evaluation board, with the I<sup>2</sup>C address determined by the logic state of the AS1, AS2, and AS3 pins (that is, by connecting jumpers to the AS1, AS2, and AS3 pins). For more information, see the AD7294 data sheet. With a jumper inserted, the signal is grounded; therefore, K7 reads 0 with a jumper inserted (see Figure 17).

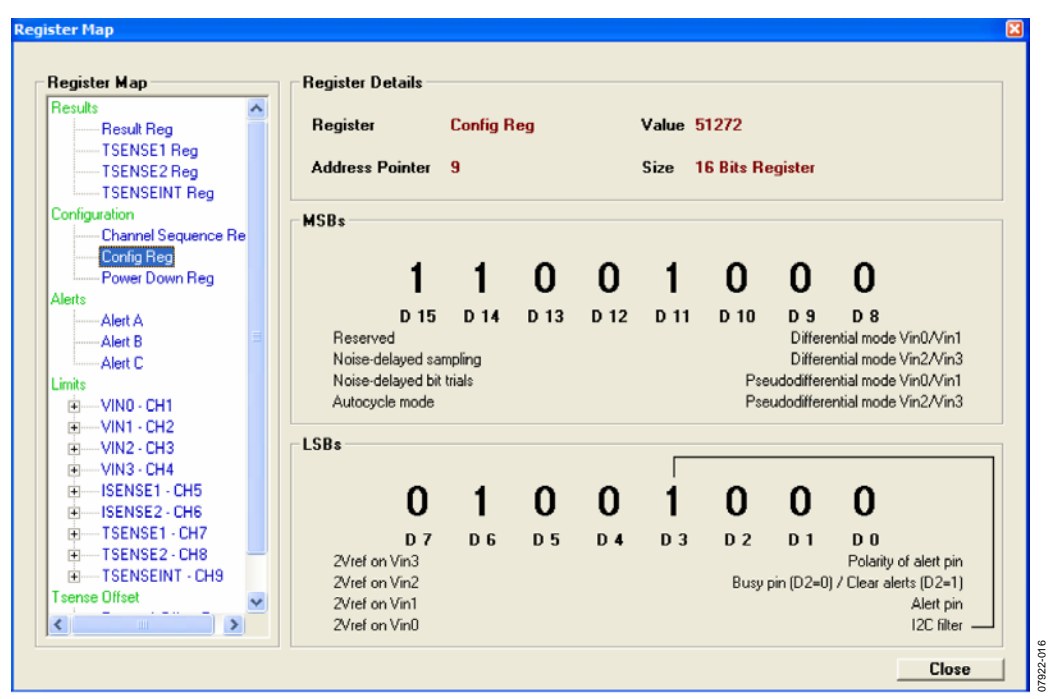

Figure 16. Register Map Window

| AS3 AS2 A     | S1 Pin Con    | figuration     | I2C Slave                                                  | Address                            | Bits                            |                                     |                                             |                                |                                             |
|---------------|---------------|----------------|------------------------------------------------------------|------------------------------------|---------------------------------|-------------------------------------|---------------------------------------------|--------------------------------|---------------------------------------------|
| AS3           | AS2           | AS1            | A6                                                         | <b>A5</b>                          | A4                              | <b>A3</b>                           | A2                                          | A1                             | A0                                          |
| 1             | 1             | 0              | 0                                                          | 0                                  | 0                               | 1                                   | 1                                           | 0                              | 0                                           |
| K9<br>Removed | K8<br>Removed | K7<br>Inserted | This is the li<br>changed by<br>to power up<br>Once the pa | 2C Slave<br>inserting<br>rt is pow | Address<br>g or rem<br>vered up | s of the A<br>oving th<br>, the I2C | AD7294. <sup>-</sup><br>e jumper<br>Address | The Add<br>'s K9, K8<br>cannot | ress can be<br>3 and K7 prio<br>be changed. |

Figure 17. Device Address Information Window

#### **READ CHANNEL WINDOW**

To read the converted analog signals from the 9-channel ADC, select **Read Channel** in the **ADC** menu of the main window. The **Read Channel** window appears, allowing you to select which channel to access by clicking one of the nine tabs at the top of the window. There are two methods of reading the converted data. Clicking **Read Single Value** adds one value at a time to a list, whereas clicking **Start Scope** results in the values being stored in an array to draw the scope plot. Various user options are also available in this window (see Figure 18).

The differential mode can be selected for Channel 1 to Channel 4 ( $V_{IN}0$  to  $V_{IN}3$ ). This mode allows analog input signals on Channel 1 and Channel 2 to become a differential input pair and input signals on Channel 3 and Channel 4 to form another differential pair. In addition, in differential mode it is possible to use the input channels in pseudo-differential mode when an offset from ground

is provided on one of the differential inputs, thus enabling the advantage of canceling common-mode voltages.

To zoom in on a signal in the plot, use the arrows in the corners of the graphing tool (circled in blue in Figure 18). To activate the DATA<sub>HIGH</sub> and DATA<sub>LOW</sub> functions and the hysteresis functions, click the arrow in the top left of the window (circled in red in Figure 18). Two tab options appear on the right side of the window: the **Limits** tab and the **Vref** tab. With the **Limits** tab selected, you can set up predetermined limits for the converted input signals. The alert bit is flagged and the relative bit in the alert status register is triggered when the input signal becomes greater than the DATA<sub>HIGH</sub> limit or less than the DATA<sub>LOW</sub> limit. Note that the alert bit does not turn off until the signal is within the specified hysteresis limits (see the circled signal in Figure 19). To benefit from this option, you must click **Alert Manager** from the **ADC** menu in the main window of the evaluation software.

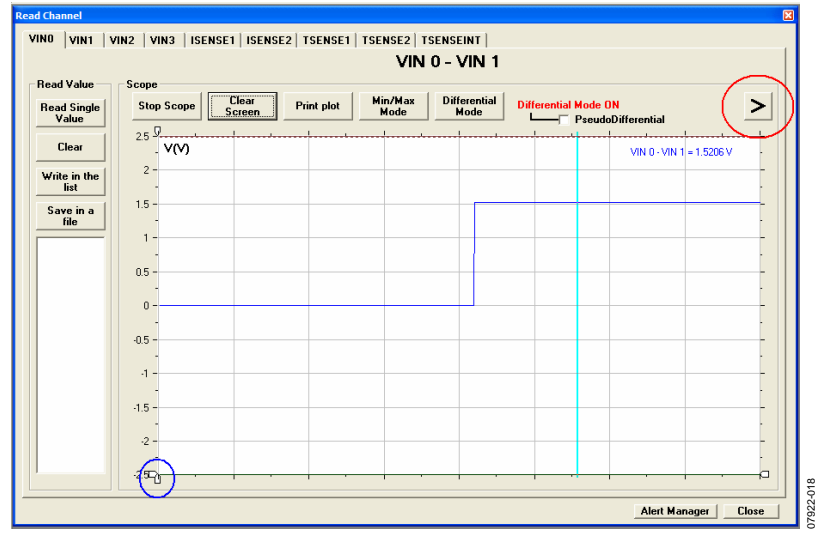

Figure 18. Read Channel Window

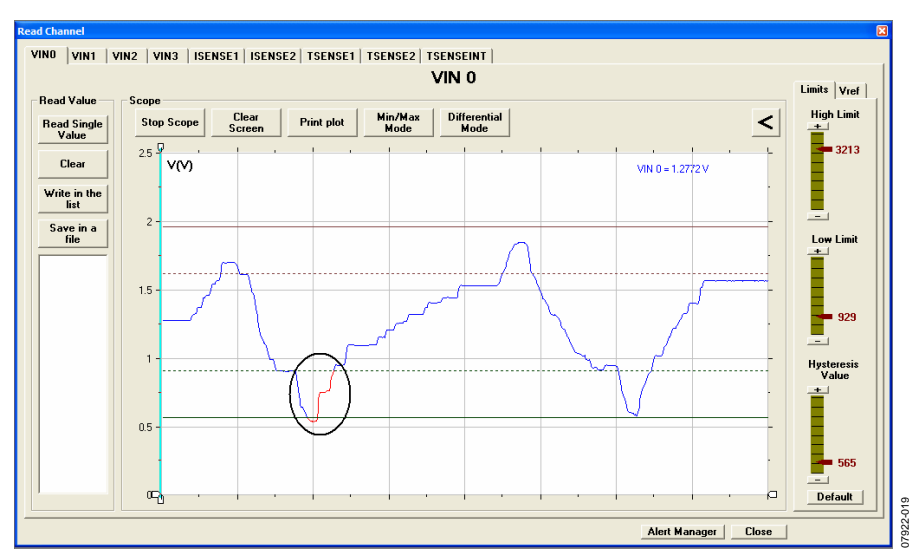

Figure 19. Data Limit Function

Rev. 0 | Page 12 of 24

If the hysteresis register is filled with all 1s, the part operates in minimum/maximum mode. The DATA<sub>HIGH</sub> register stores the maximum conversion result, and the DATA<sub>LOW</sub> register stores the minimum conversion result. The minimum/maximum mode is enabled by clicking **Min/Max Mode** or by dragging the

limit up to 4095 in the **Hysteresis Value** box in the **Limits** tab (see Figure 19).

The **Vref** tab (see Figure 21) allows you to select an external reference for the ADC, with two decimals of accuracy.

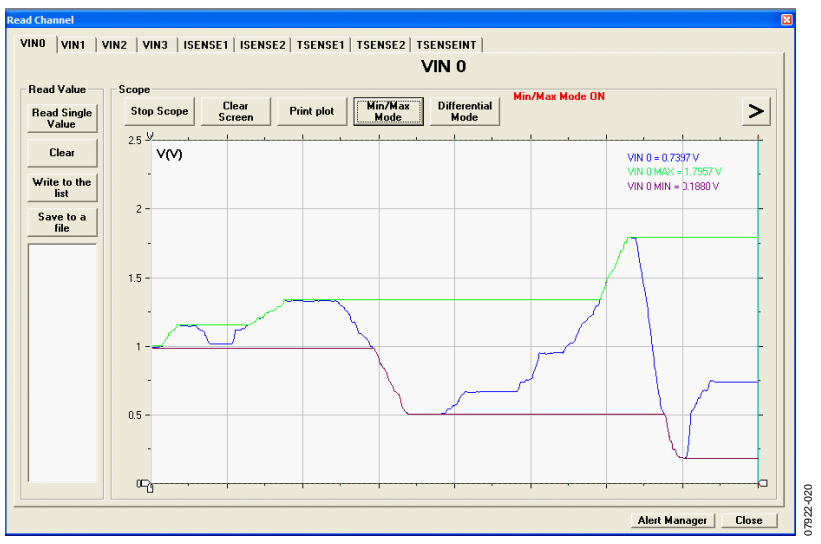

Figure 20. Minimum/Maximum Mode of Operation for the Read Channel Window

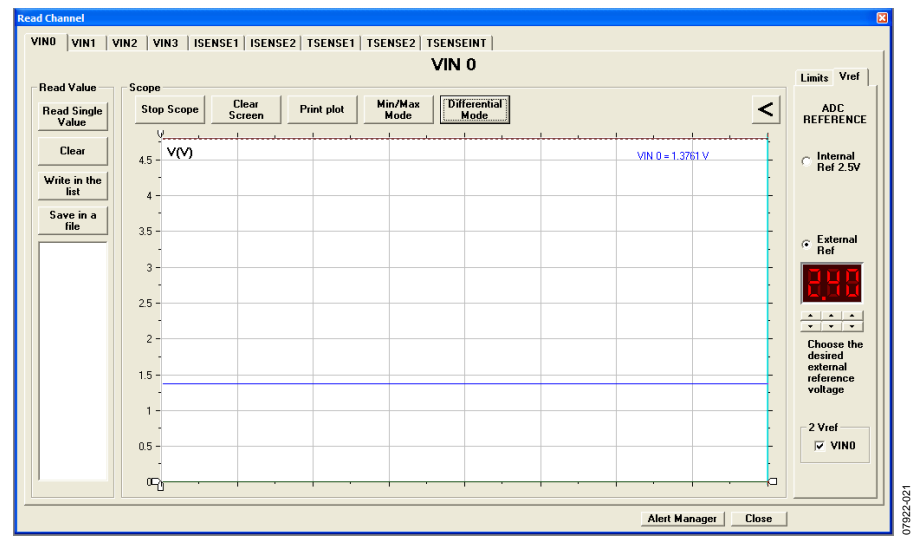

Figure 21. Vref Tab of the Read Channel Window

The current sense tabs (**ISENSE1** and **ISENSE2**) in the **Read Channel** window offer two additional advantages: you can enter a desired R<sub>SENSE</sub> value—from 10 m $\Omega$  up to 999 m $\Omega$ —to be used on the evaluation board (see Figure 22), or, if a larger R<sub>SENSE</sub> resistor is required, you can scale the y-axis results in proportion to the R<sub>SENSE</sub> on the board. For example, if an R<sub>SENSE</sub> of 1.1  $\Omega$  is required with a 10 m $\Omega$  R<sub>SENSE</sub> on the board, divide the y-axis result by 110 or divide the y-axis scale by 20.

#### **ALERT MANAGER WINDOW**

The **Alert Manager** window analyzes the alert register to check for any alert events. An alert is signaled on a specific channel when the input analog signal becomes greater than or less than the specified limits. The software changes the marker from the color gray to the color red to convey an alert (see Figure 23). Due to timing constraints inherent in the software and Windows, an alert can be checked every 100 ms to 2000 ms. The period can be controlled using the scroll bar at the bottom of the window. The entire contents of the alert register can be cleared by writing all 1s to the alert status register.

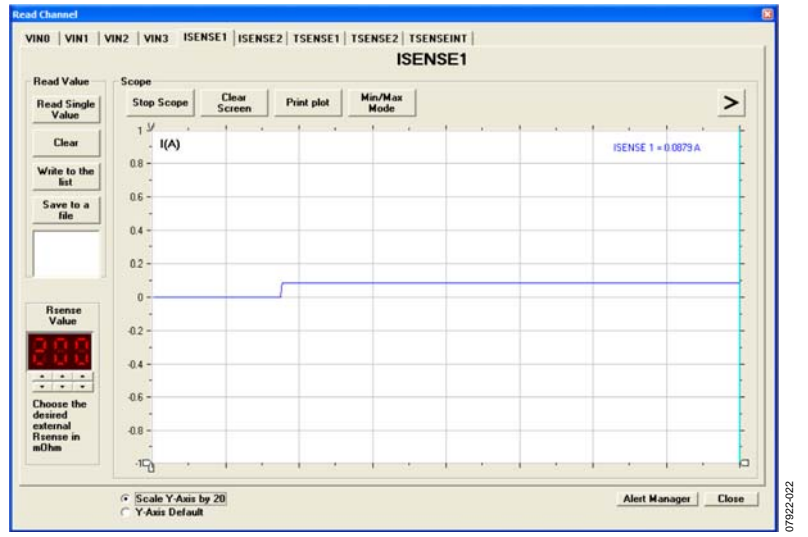

Figure 22. ISENSE1 Tab of the Read Channel Window

| CHECKING NC        | DRMAL CHECK    | ING             |
|--------------------|----------------|-----------------|
| CH1 - VINO         | CH2 - VIN1     | CH3 - VIN2      |
| High Alarm 🏼 🍚     | High Alarm 🏼 🎴 | High Alarm 🏼 🍚  |
| Low Alarm 🏼 🎱      | Low Alarm      | Low Alarm 🏼 🍚   |
| CH4 - VIN3         |                |                 |
| High Alarm 🏾 🍚     | High Alarm 🏼 🍚 | High Alarm 🏼 🍚  |
| Low Alarm 🏾 🎱      | Low Alarm      | Low Alarm 🏼 🍚   |
| CH7 - TSENSE1      | CH8 - TSENSE2  | CH9 - TSENSEINT |
| High Alarm 🏾 🍚     | High Alarm 🏾 🍚 | High Alarm 🏼 🍚  |
| Low Alarm 🛛 🔵      | Low Alarm 🛛 🔵  | Low Alarm       |
| Open Diode Flag 💡  | Stop Checking  | Autocycle Mode  |
| Over Temperature 🧯 | Clear Alarms   | Close           |

Figure 23. Alert Manager Window

The **Alert Manager** window also allows the autocycle mode to be selected for the four uncommitted analog input channels as well as the two I<sub>SENSE</sub> channels. The desired channels can be selected by clicking **Autocycle Mode** in the **Alert Manager** window and then selecting the appropriate check boxes in the **Channels** box on the right side of the window (see Figure 24). Consult the **Register Map** window for the assignment of each alert bit into the three alert registers.

# EXTERNAL TEMPERATURE SENSOR OFFSET CALIBRATION WINDOW

The **External Temperature Sensor Offset Calibration** window is used to calibrate the temperature, correcting errors attributable to noise that may be coupled onto the Dx+ and Dx– lines of the remote temperature sensors. Both  $T_{SENSE1}$  and  $T_{SENSE2}$  can be offset using the gauges shown in Figure 25. The gauges can be adjusted from between  $-32^{\circ}$ C and  $+31.75^{\circ}$ C, and the resulting value is automatically subtracted as a twos complement 8-bit reading from every temperature measurement before the value is stored in the relative result register.

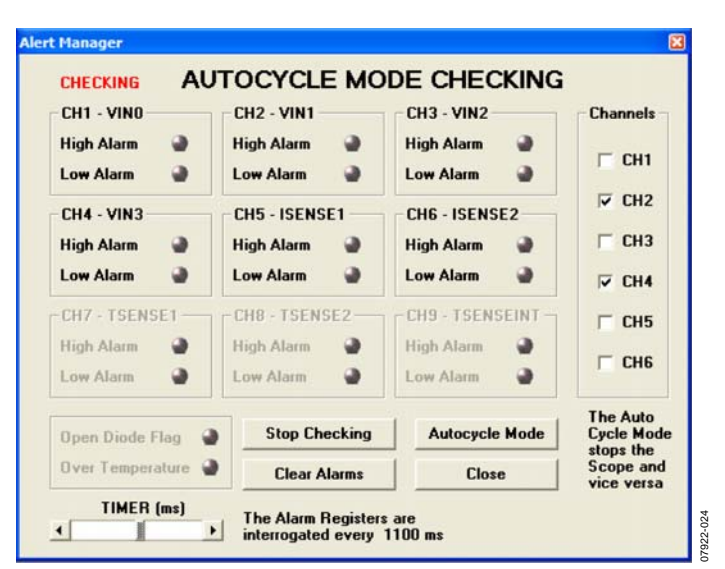

Figure 24. Autocycle Mode in the Alert Manager Window

| External Temperature Sensor                                                                                                 | r Offset Calibration 🛛 🔀 |  |  |  |
|----------------------------------------------------------------------------------------------------|--------------------------|--|--|--|
| TSense1(*C) - CH7                                                                                                    | TSense2(*C) - CH8        |  |  |  |
| 10.75                                                                                                    | 13.75                    |  |  |  |
|                                                                                                    |                          |  |  |  |
| These values (*C) are substracted<br>from the relevant External<br>Temperature Sensor Channels<br>TEENEE1 and TEENEE2 Close |                          |  |  |  |
|                                                                                                    |                          |  |  |  |

Figure 25. External Temperature Sensor Offset Calibration Window

#### LOAD DAC WINDOW

The **DAC** tab in the main window contains only one option, **Load DAC Channel**. The **Load DAC** window allows you to select any of the four DAC outputs and then load a value, using the gauge on the left side of the window (see Figure 26). All four DACs can be loaded simultaneously. Note that the DAC output is twice the reference voltage when no offset is applied.

An external offset can be applied to a particular DAC by clicking **External Offset** at the bottom of the **Load DAC** window. The **External Offset** box then opens on the right side of the **Load DAC** window. You can select an offset of greater than or equal to 1.67 V. The resulting DAC output shown in the **Plot** box is given by

$$V_{OUT} = 3V_{OFFSET} - 5 + V_{DAC}$$

Figure 27 shows an external voltage of 2.0 V being applied to DAC1. As a result, the DAC1 output is approximately 3.5 V, as determined by the previous formula and shown in the **Plot** box of Figure 27. Make sure to select the appropriate check box in the **External Offset** box in this window to load the offset. In addition, note that if an offset voltage is applied to the OFFSET IN x pin to achieve DAC output voltages in excess of 5 V, an external DAC\_OUTPUT\_V+ of up to 16.5 V is required via Terminal J3.3. For more details, refer to the AD7294 data sheet.

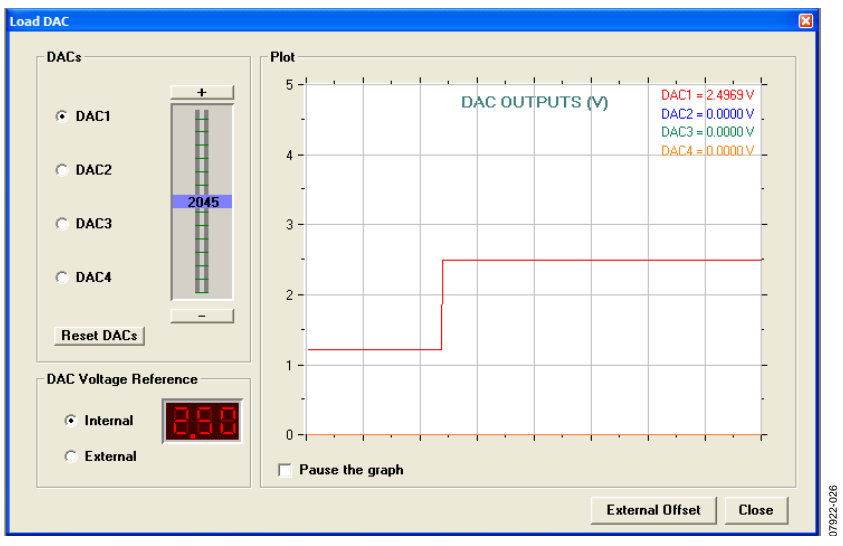

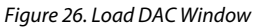

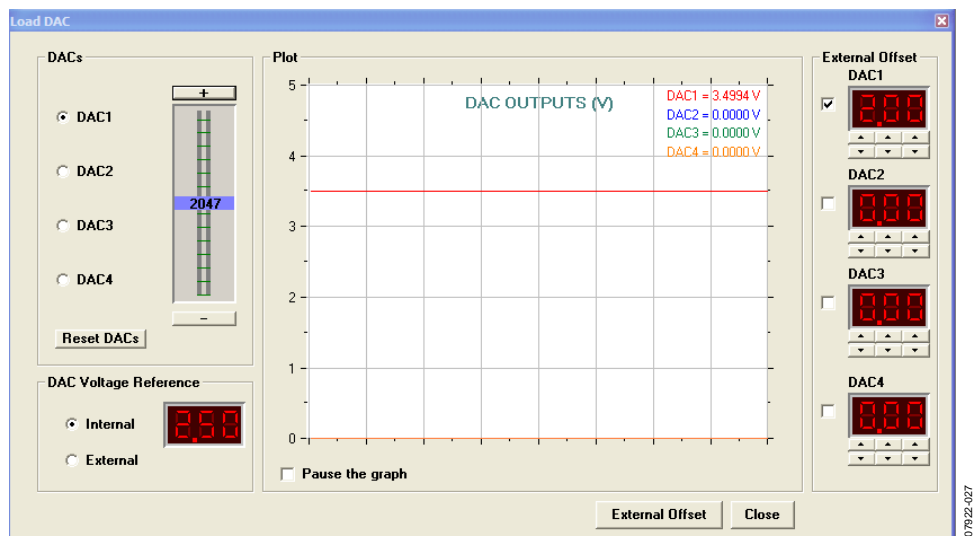

Figure 27. External Offset in Load DAC Window

#### FREQUENTLY ASKED QUESTIONS

#### How Can I Confirm that the Hardware Has Been Correctly Installed in my Computer?

Right-click **My Computer** and left-click **Properties**. On the **Hardware** tab, click **Device Manager** (see Figure 28).

| General | Computer Name                                                                                                    | Hardware                                                                                | Advanced                     | Remote                                                           |                          |
|---------|----------------------------------------------------------------------------------------------------|-----------------------------------------------------------------------------------------|------------------------------|------------------------------------------------------------------|--------------------------|
| Add     | Hardware Wizard -                                                                                                |                                                                                         |                              |                                                                  |                          |
| ANY.    | The Add Hard                                                                                                    | ware Wizard                                                                             | l <mark>hel</mark> ps you in | stall hardware                                                   |                          |
|         |                                                                                                    |                                                                                         | Add                          | d Hardware W                                                     | izard                    |
| Devid   | ce Manager                                                                                                    |                                                                                         |                              |                                                                  |                          |
|         |                                                                                                    |                                                                                         |                              |                                                                  |                          |
|         | The Device M<br>on your compu-<br>properties of a                                                                | lanager lists<br>uter. Use the<br>my device.                                            | all the hardw<br>Device Mar  | are devices in<br>ager to chang                                  | stalled<br>je the        |
|         | The Device M<br>on your compo<br>properties of a<br>Driver                                                       | lanagerlists<br>uter. Use the<br>iny device.<br>Signing                                 | all the hardw<br>Device Mar  | are devices in<br>ager to chang<br><br>Device Manag              | stalled<br>ge the<br>yer |
| Hard    | The Device M<br>on your compu-<br>properties of a<br>Driver<br>ware Profiles<br>Hardware prof<br>different hardw | lanager lists<br>uter. Use the<br>ny device.<br>Signing<br>iles provide<br>vare configu | all the hardw<br>Device Mar  | are devices in<br>ager to chang<br>Device Manag<br>to set up and | stalled<br>pe the<br>er  |

Figure 28. Accessing the Device Manager

Scroll to **Universal Serial Bus controllers** and expand this root directory (see Figure 29). When the AD7294 hardware is correctly installed, each time you plug the USB cable into the evaluation board, the items under the **Universal Serial Bus controllers** root is refreshed. Figure 29 indicates that the AD7294 is present each time the evaluation board and USB cable is plugged in correctly. It is subsequently refreshed when the USB cable is unplugged from the evaluation board and the AD7294 evaluation kit connection is removed from the root.

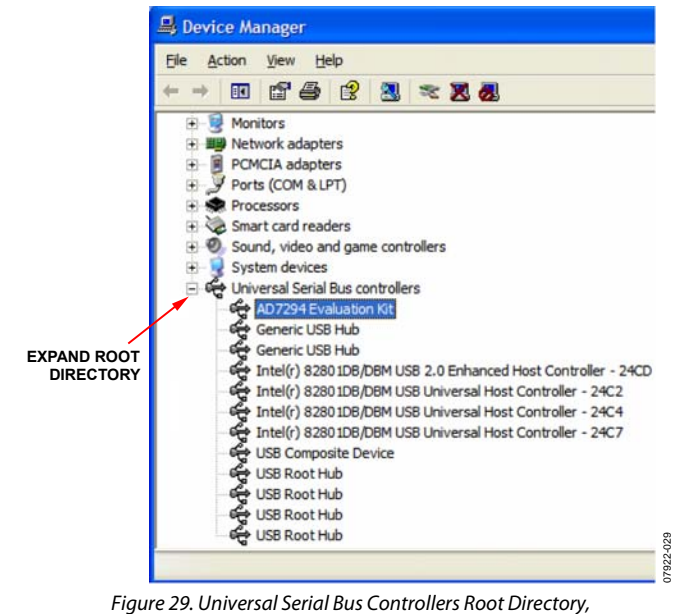

Figure 29. Universal Serial Bus Controllers Root Directory with Correctly Installed Hardware

During the Installation, the Message in Figure 30 Appears. When I Click Finish, the Message in Figure 31 Appears. What Do I Do Next?

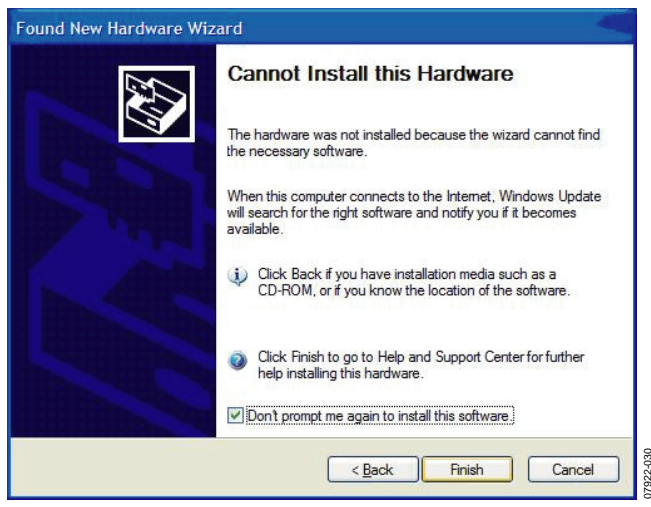

Figure 30. Cannot Install this Hardware Message

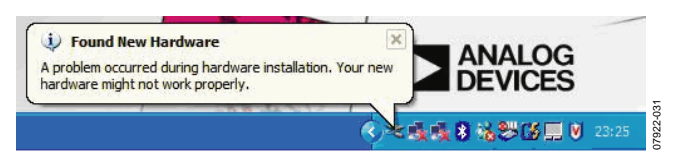

Figure 31. Hardware Installation Error Message

Assuming that the software is installed correctly, this message simply indicates that the AD7294 device drivers have not been installed to the correct folder. Therefore, the computer has not recognized the USB device (that is, the AD7294 evaluation board that is plugged in). To install the drivers, right-click **My Computer** and left-click **Properties**. On the **Hardware** tab, click **Device Manager**. Expand **Other devices** (see Figure 32), and then rightclick **USB Device** and choose **Uninstall Driver**. Unplug the

evaluation board and wait for approximately 30 sec before plugging it in again.

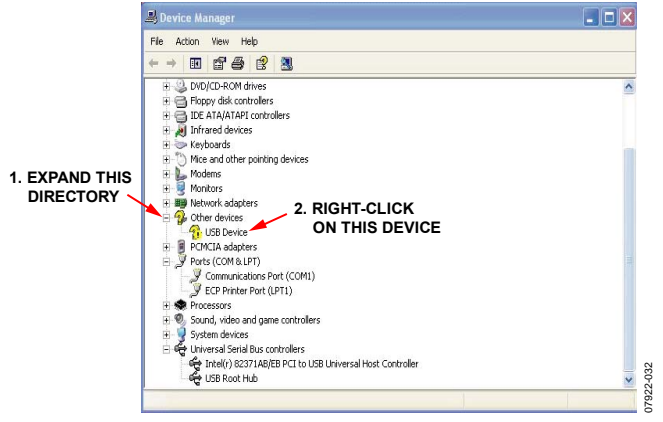

Figure 32. Uninstall the Drivers

Proceed through the installation wizard a second time. A correct installation is indicated by the expanded root directory shown in Figure 33. If you encounter the same error message the second time, uninstall the device driver and the software, and then contact the Analog Devices applications department for further instructions and driver files.

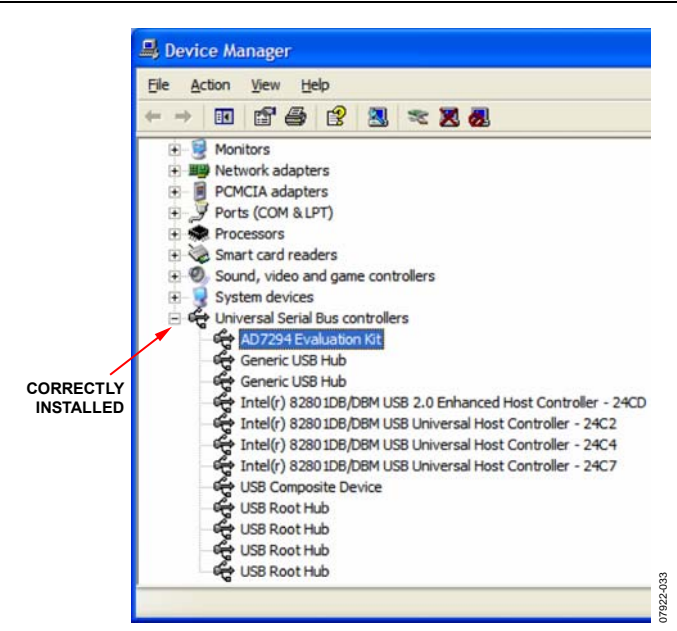

Figure 33. Correct Installation Results in an Expanded Root Directory

### LAYOUT AND CONFIGURATION GUIDELINES POWER SUPPLY DECOUPLING AND GROUNDING

When accuracy is important in a circuit, carefully consider the power supply and ground return layout on the board. The printed circuit board containing the AD7294 should have separate analog and digital sections, each having its own area of the board. If the AD7294 is in a system where other devices require an AGND-to-DGND connection, the connection should be made at one point only. This ground point should be as close as possible to the AD7294.

The power supply to the AD7294 should be decoupled with 10  $\mu$ F tantalum and 0.1  $\mu$ F ceramic capacitors. The capacitors should be placed as close as possible to the device, with the 0.1  $\mu$ F ceramic capacitor closer to the device than the tantalum capacitor. In addition, it is important that the 0.1  $\mu$ F capacitor have low effective series resistance (ESR) and low effective series inductance (ESI). The 0.1  $\mu$ F capacitor provides a low

impedance path to ground for high frequencies caused by transient currents due to internal logic switching.

The power supply line should have as large a trace as possible to provide a low impedance path and to reduce glitch effects on the supply line. Clocks and other components with fast-switching digital signals should be shielded from other parts of the board by a digital ground. Avoid crossover of digital and analog signals if possible. When traces cross on opposite sides of the board, ensure that they run at right angles to each other to reduce feedthrough effects on the board. The most efficient board layout technique is the microstrip technique, where the component side of the board is dedicated to the ground plane only and the signal traces are placed on the solder side; however, this is not always possible with a 2-layer board.

### **EVALUATION BOARD SCHEMATIC AND ARTWORK**

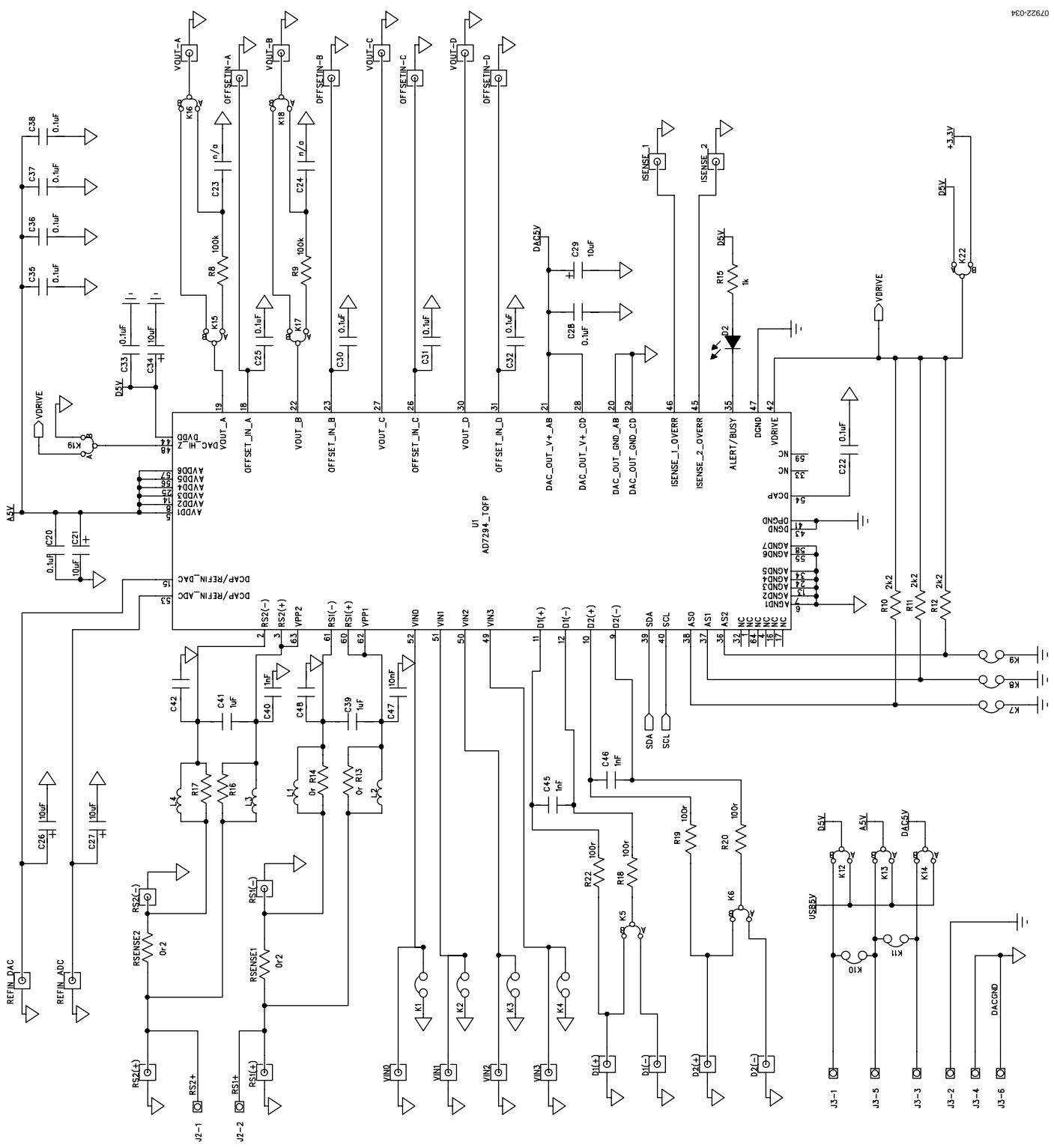

Figure 34. Evaluation Board Schematic

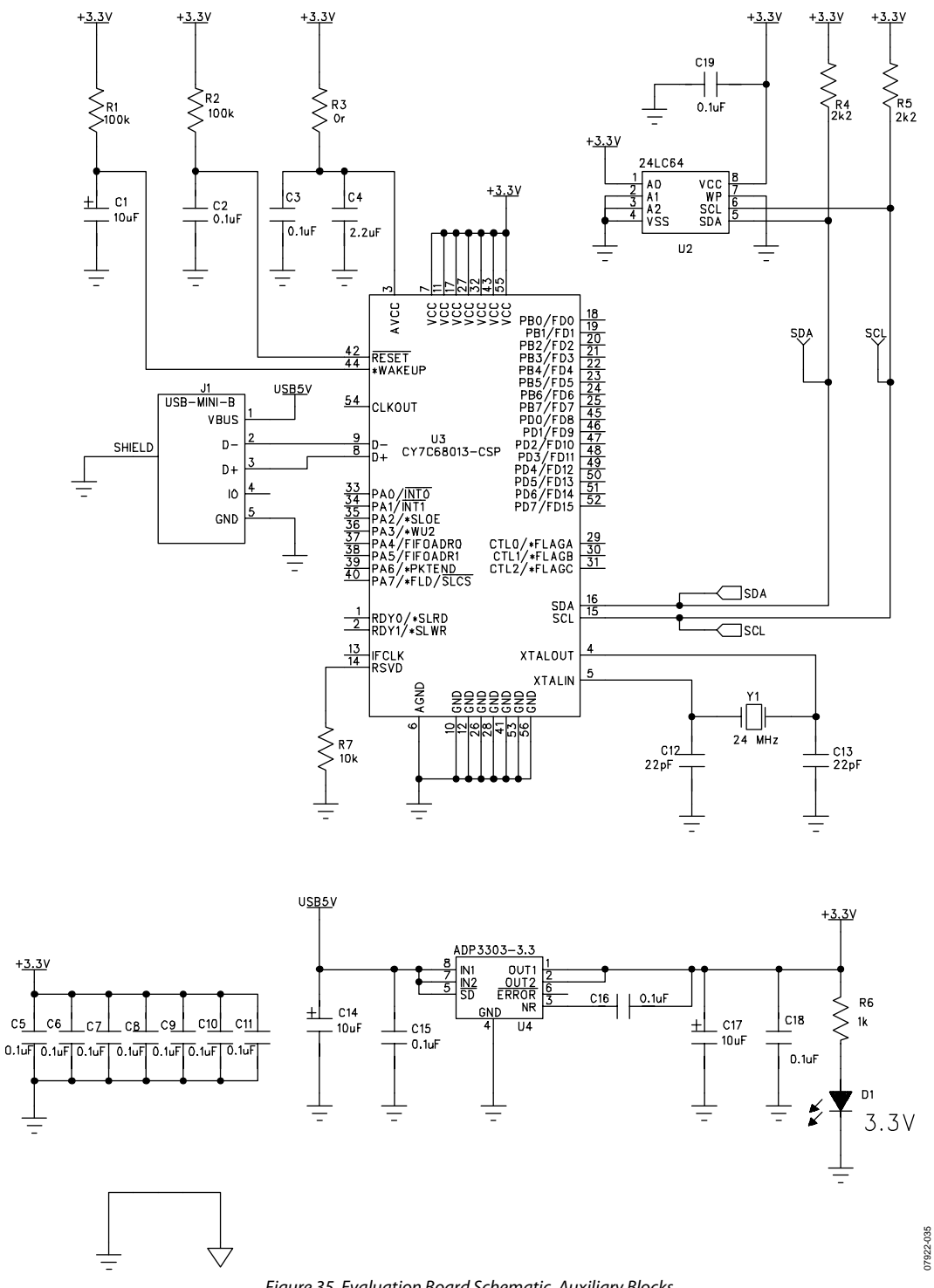

Figure 35. Evaluation Board Schematic, Auxiliary Blocks

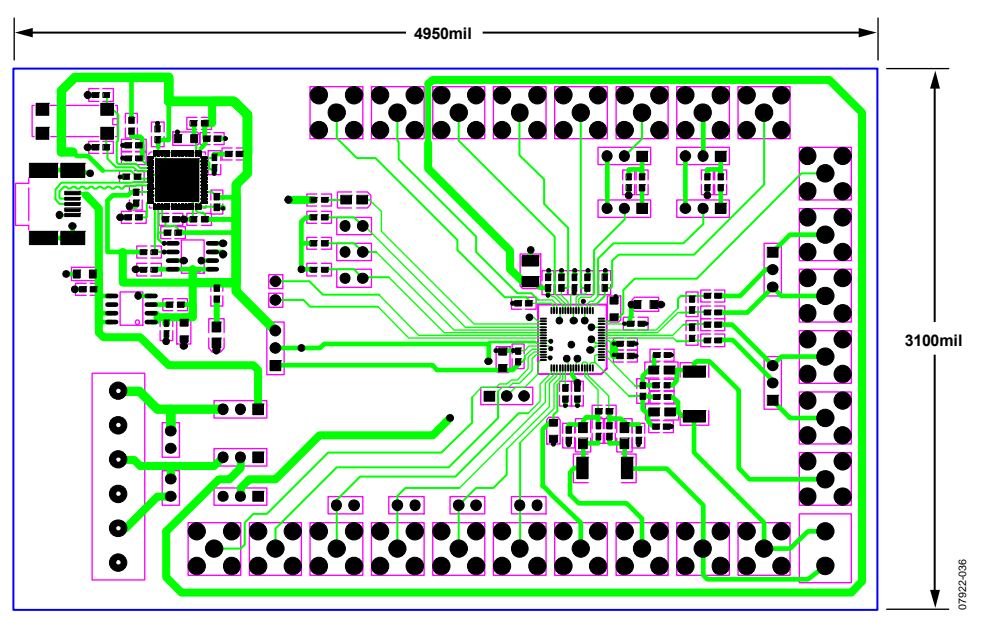

Figure 36. Evaluation Board Layout, Component Side View

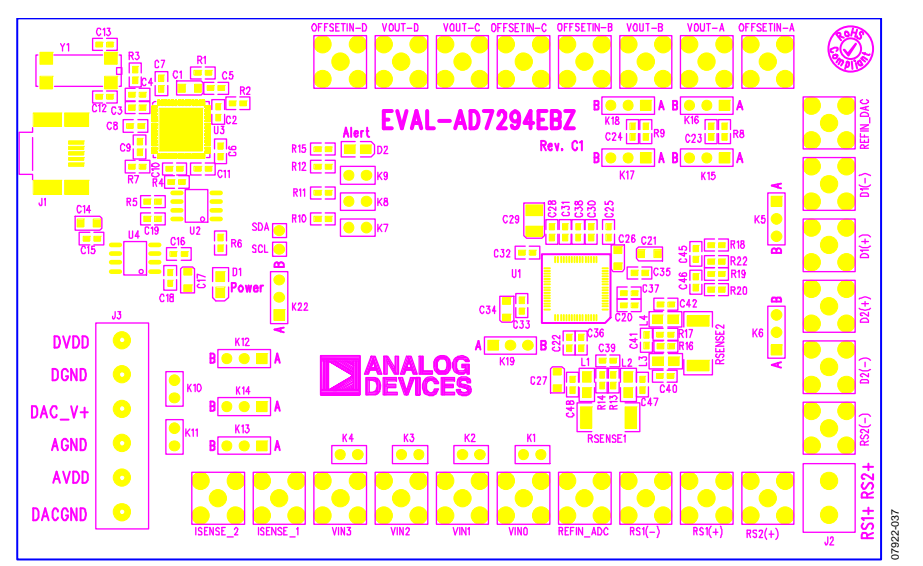

Figure 37. Evaluation Board Layout, Silkscreen View

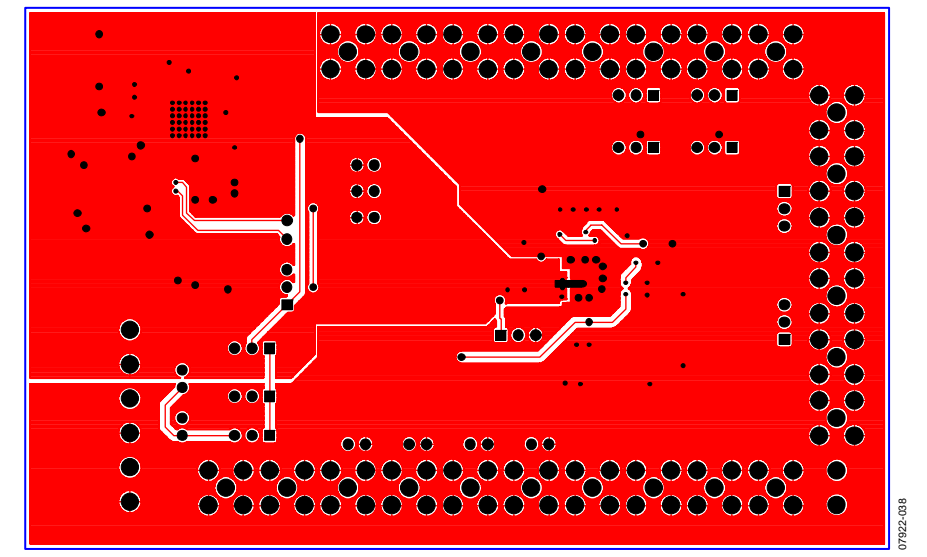

Figure 38. Evaluation Board Layout, Solder Side View

### **ORDERING INFORMATION** BILL OF MATERIALS

Table 5.

| Qty | Reference Designator                                                                                                    | Description                                                                  | Supplier/Number <sup>1</sup>  |
|-----|----------------------------------------------------------------------------------------------------|------------------------------------------------------------------------------|-------------------------------|
| 24  | C2, C3, C5, C6, C7, C8, C9, C10, C11, C15,<br>C16, C18, C19, C20, C22, C25, C28, C30,<br>C31, C32, C33, C35, C36, C37, C38                                                                                                    | 0.1 μF capacitor                                                             | FEC 136-2556                  |
| 1   | C47                                                                                                    | 10 nF capacitor                                                              | FEC 141-4026                  |
| 3   | C40, C45, C46                                                                                                    | 1 nF capacitor                                                               | FEC 141-4605                  |
| 2   | C39, C41                                                                                                    | 1 μF capacitor                                                               | FEC 128-8202                  |
| 1   | C4                                                                                                    | 2.2 μF capacitor                                                             | Digi-Key 490-1552-1-ND        |
| 2   | C12, C13                                                                                                    | 22 pF capacitor                                                              | FEC 722-005                   |
| 4   | C23, C24, C42, C48                                                                                                    | Not inserted                                                                 | Not inserted                  |
| 8   | C1, C14, C17, C21, C26, C27, C29, C34                                                                                                    | 10 μF capacitor                                                              | FEC 197-130                   |
| 5   | R3, R13, R14, R16, R17                                                                                                    | 0 Ω resistor                                                                 | FEC 933-1662                  |
| 4   | R1, R2, R8, R9                                                                                                    | 100 kΩ resistor                                                              | FEC 933-0402                  |
| 4   | R18, R19, R20, R22                                                                                                    | 100 Ω resistor                                                               | FEC 146-9862                  |
| 1   | R7                                                                                                    | 10 kΩ resistor                                                               | FEC 933-0399                  |
| 2   | R6, R15                                                                                                    | 1 kΩ resistor                                                                | FEC 933-0380                  |
| 5   | R4, R5, R10, R11, R12                                                                                                    | 2.2 kΩ resistor                                                              | FEC 933-0810                  |
| 2   | RSENSE1, RSENSE2                                                                                                    | 200 mΩ resistor                                                              | FEC 110-0068                  |
| 2   | D1, D2                                                                                                    | LED                                                                          | FEC 579-0852                  |
| 1   | U1                                                                                                    | 12-bit, multichannel, ADC, DACs, temperature sensors, and current sensors    | Analog Devices AD7294BSUZ     |
| 1   | Y1                                                                                                    | 24 MHz SMD quartz crystal                                                    | FEC 950-9658                  |
| 1   | U4                                                                                                    | High accuracy, anyCAP <sup>®</sup> , 200 mA, low<br>dropout linear regulator | Analog Devices ADP3303ARZ-3.3 |
| 1   | U2                                                                                                    | 64k I <sup>2</sup> C serial EEPROM                                           | FEC 975-8070                  |
| 1   | U3                                                                                                    | USB microcontroller high speed USB peripheral controller                     | Digi-Key 428-1669-ND          |
| 24  | D1+, D1–, D2+, D2–, I <sub>SENSE</sub> 1, I <sub>SENSE</sub> 2,<br>OFFSET IN A, OFFSET IN B, OFFSET IN C,<br>OFFSET IN D, REF <sub>IN</sub> ADC, REF <sub>IN</sub> DAC, RS1(+),<br>RS1(–), RS2(+), RS2(–), V <sub>IN</sub> 0, V <sub>IN</sub> 1, V <sub>IN</sub> 2, V <sub>IN</sub> 3,<br>V <sub>OUT</sub> A, V <sub>OUT</sub> B, V <sub>OUT</sub> C, V <sub>OUT</sub> D | SMB connector                                                                | FEC 120-6013                  |
| 1   | J2                                                                                                    | Power terminal block, connector, two pins                                    | FEC 151-789                   |
| 1   | J3                                                                                                    | Power terminal block, connector, six pins                                    | FEC 117-7890                  |
| 9   | K1, K2, K3, K4, K7, K8, K9, K10, K11                                                                                                    | Jumper 1                                                                     | FEC 102-2247                  |
| 11  | K5, K6, K12, K13, K14, K15, K16, K17,<br>K18, K19, K22                                                                                                    | Jumper 2                                                                     | FEC 102-2244                  |
| 1   | 11                                                                                                    | LISB connector                                                               | FFC 978-6490                  |

<sup>1</sup> FEC = Farnell Electronics, Inc.

#### **ORDERING GUIDE**

| Model                       | Description                 |
|-----------------------------|-----------------------------|
| EVAL-AD7294EBZ <sup>1</sup> | Evaluation Board for AD7294 |

 $^{1}$  Z = RoHS Compliant Part.

#### ESD CAUTION

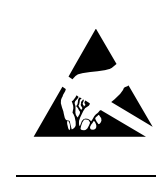

**ESD** (electrostatic discharge) sensitive device. Charged devices and circuit boards can discharge without detection. Although this product features patented or proprietary protection circuitry, damage may occur on devices subjected to high energy ESD. Therefore, proper ESD precautions should be taken to avoid performance degradation or loss of functionality.

©2009 Analog Devices, Inc. All rights reserved. Trademarks and registered trademarks are the property of their respective owners. EB07922-0-4/09(0)

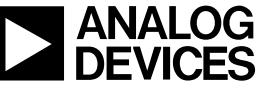

www.analog.com

Rev. 0 | Page 24 of 24